# iSkills: Scholarly literature for your research

Finding theses beyond Oxford

BODLEIAN i•Skils

## Learning outcomes

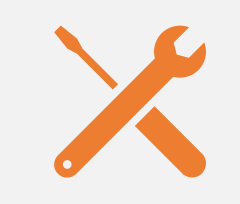

Discover tools you can use to find theses and dissertations beyond Oxford

Õ

Learn search tips

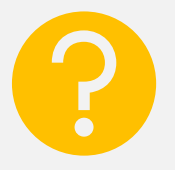

Find further help

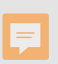

# The tools to use to search for theses beyond Oxford

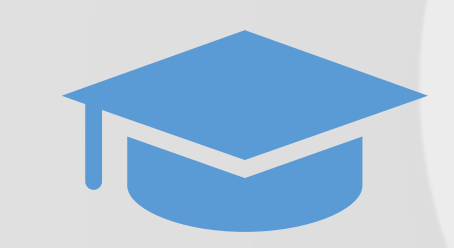

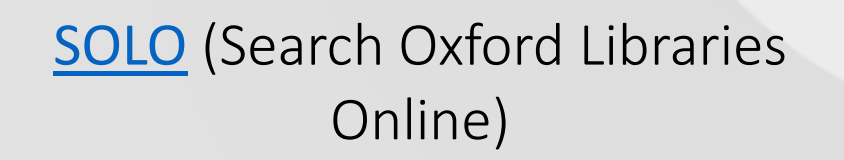

Databases A-Z

3

### Tips for searching for theses on SOLO

Use Advanced Search and select "Theses (Oxford)" as Resource Type

- To find a specific thesis on SOLO:
  - Use author surname/keywords from title

#### • Search theses Databases on SOLO

- Either by searching for a database, e.g., Proquest
  Dissertations and Theses
- Or by searching 'Databases A-Z'

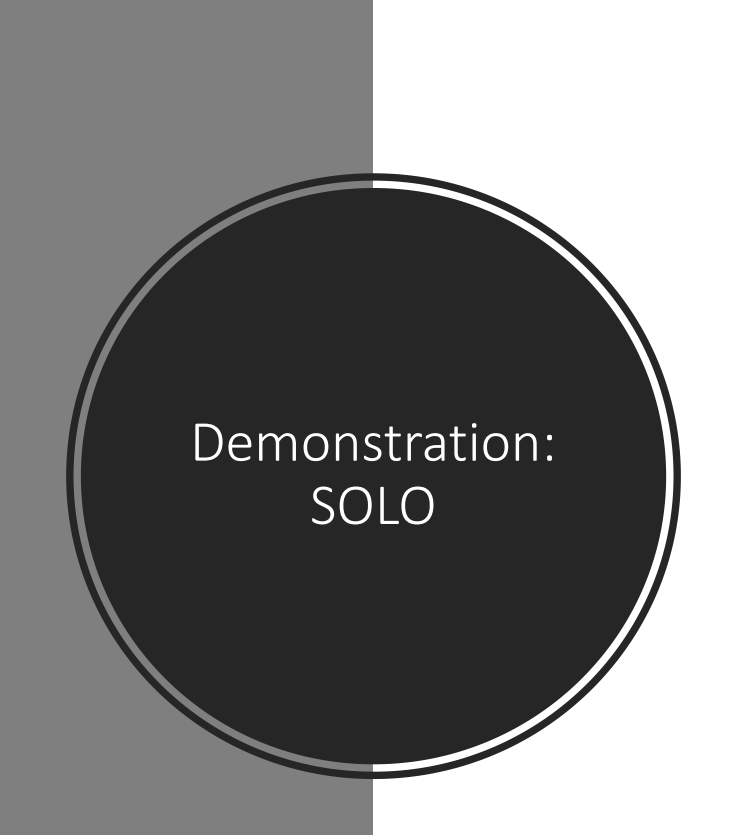

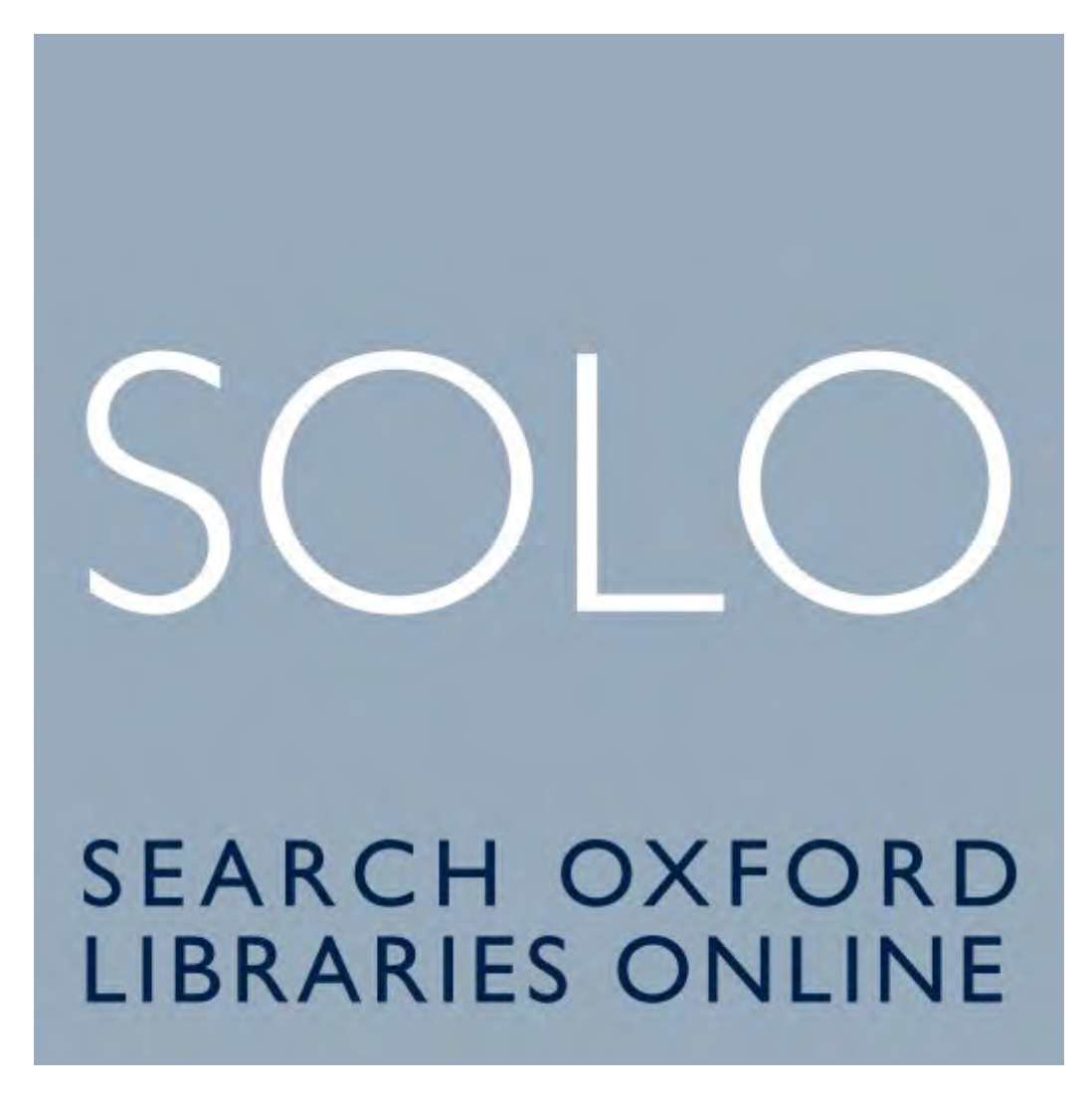

Demonstration: Databases A-Z

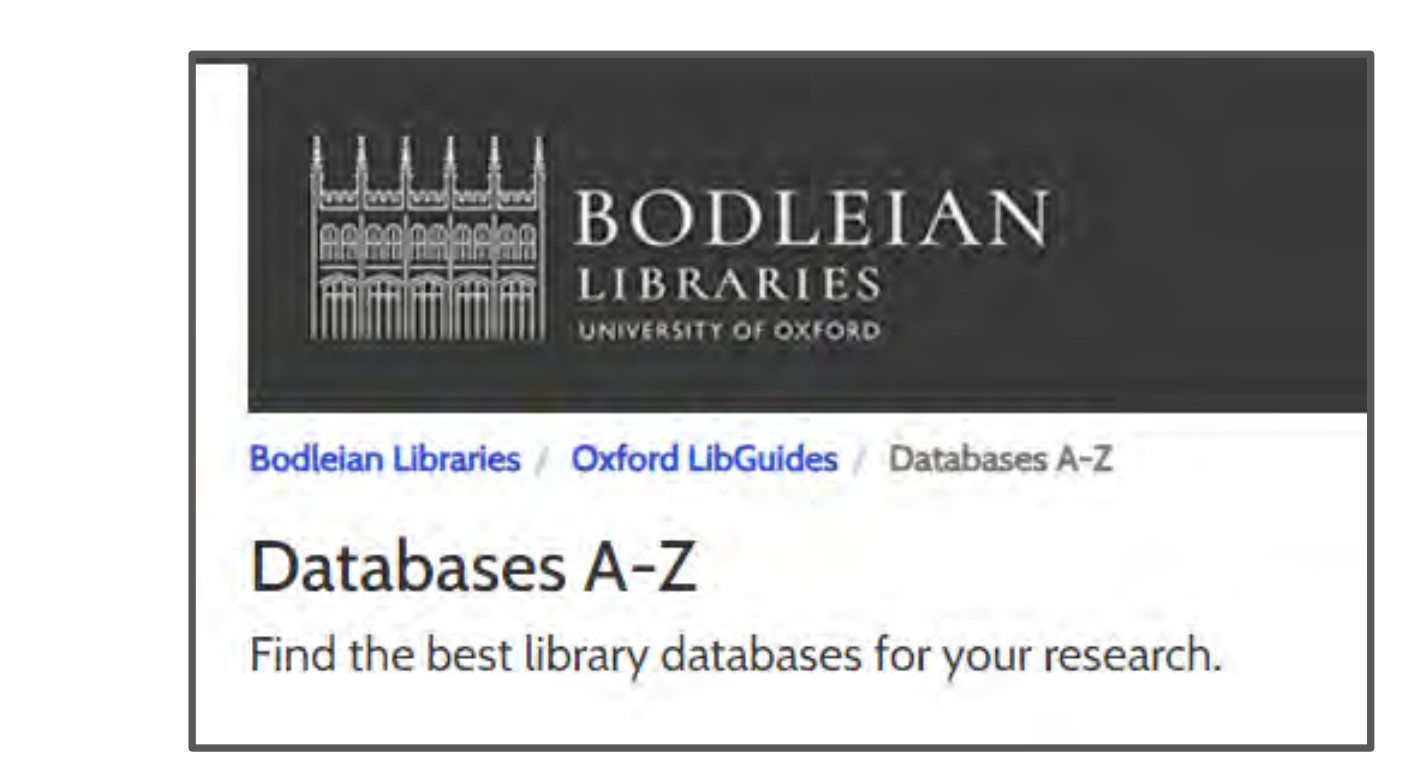

### Further help

- To discover further search tips and databases of theses beyond Oxford, watch our video tutorial Searching Theses databases beyond Oxford
- Video tutorials available at <u>www.bodleian.ox.ac.uk/ask/workshops/searching-and-</u> <u>finding-scholarly-materials-training-handouts</u>
- More iSkills training <u>www.bodleian.ox.ac.uk/ask/workshops</u>
- Contact your subject librarian <u>www.bodleian.ox.ac.uk/ask/subject-librarians</u>

## What have you learnt?

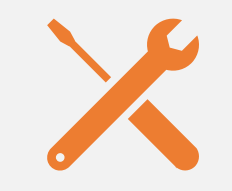

Discover which tools to use to find theses beyond Oxford

Õ

Learn search tips

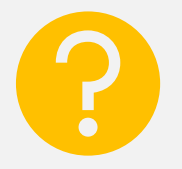

Find further help

# Thank you for watching

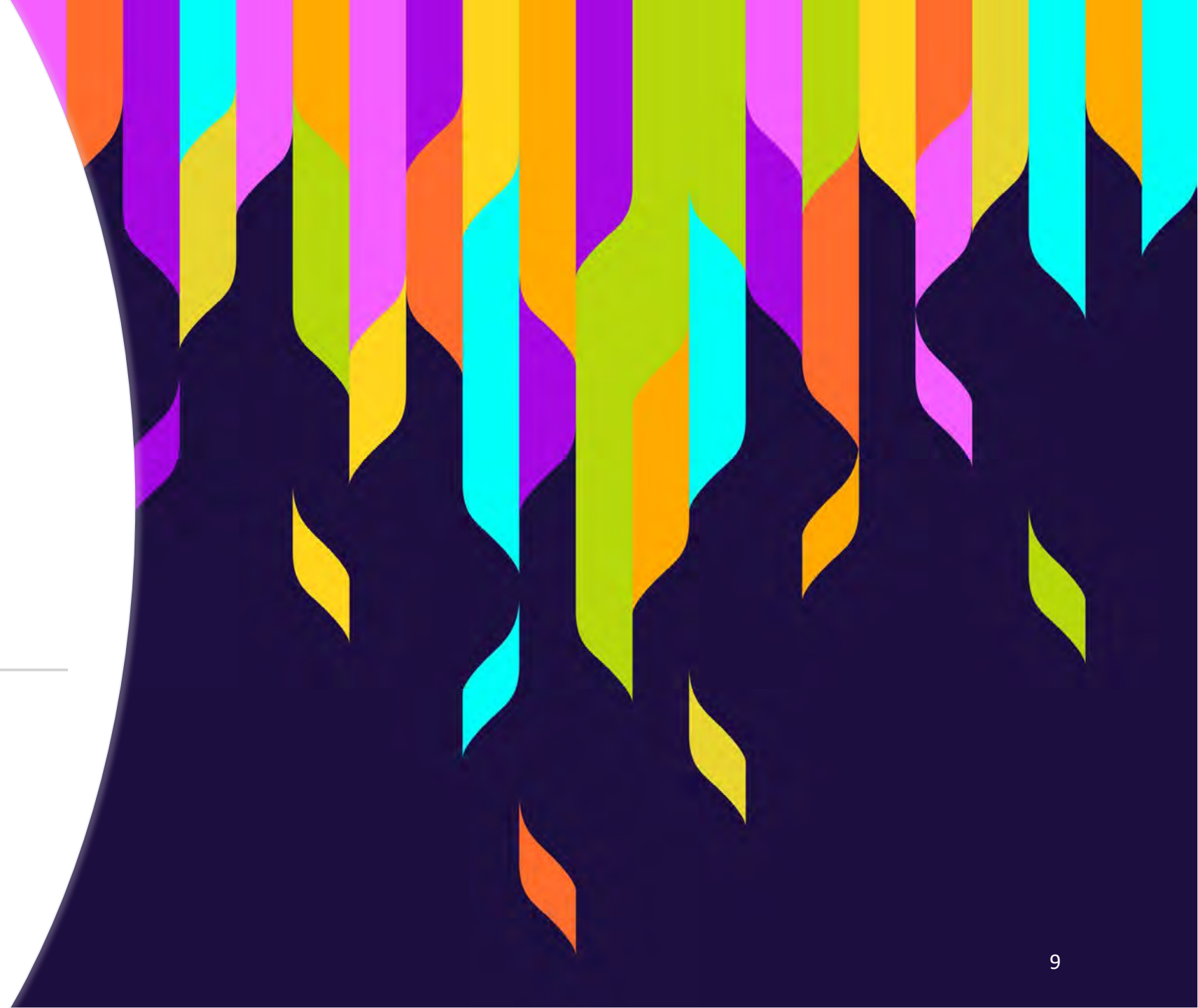